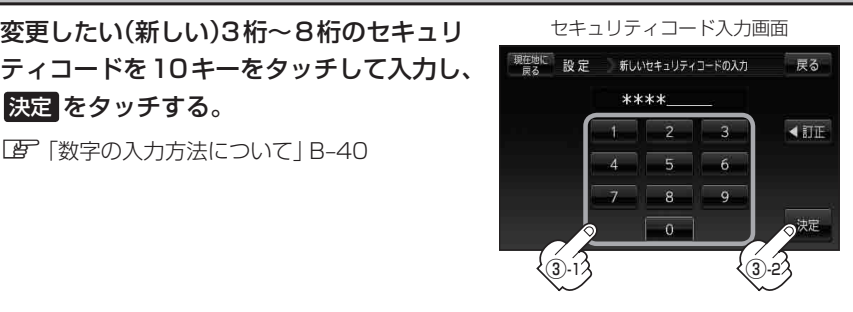

④ 再度上記手順③で入力したセキュリティ コードを10キーをタッチして入力し、 決定をタッチする。

③変更したい(新しい)3桁~8桁のセキュリ

[2] [数字の入力方法について] B-40

決定をタッチする。

『 「数字の入力方法について | B-40

: 画面にメッセージが表示されサブメニュー画 面に戻ります。

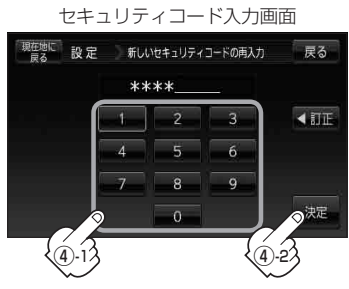

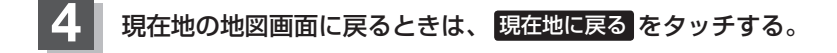

## 設定の保持について お知らせ)

決定がある画面では決定をタッチすると設定が保持されます。

※ 決定 のない画面では、他の画面に遷移したとき(戻る または 現在地に戻る などをタッチした とき)に設定確定(設定保持)となります。設定を変更した後に他の画面に遷移しないまま電源を切 ると、設定は保持されません。